# I. Gap Funding Overview

Gap funding was created to help fill a "Gap" when all other resources/funding have been exhausted in the community. The purpose of Gap funding is to help address barriers and should only be considered after all other community resources have been utilized. To accommodate these needs, each participant is 'auto-approved' for spending not to exceed \$100 per category, per year, for each of the following categories:

- Basic Needs Communication
- Employment
- Housing
- Clinical Services
   Education
   Family
   Transportation

In addition to the standard categories, which do not require prior approval from the program, providers may request an 'exception' for Gap Funding which either exceeds the amount of a standard category approval or provides for funding in an entirely separate category. All 'Gap Funding Exceptions' require internal committee review to determine whether the request will be approved.

For complete information on Gap Funding, refer to the <u>Community Connect Provider Guidance</u>. The following sections describe the steps for managing Gap Funding in the Provider Portal.

## A. Review a current participant's Gap Funding availability

To see what Gap Funding has been utilized by a participant, a provider can navigate to the Participant's Application Case File and scroll down to the Gap Funding Approvals section:

| Gap Funding Ap    | provals    |           |          |          |           |         |           |
|-------------------|------------|-----------|----------|----------|-----------|---------|-----------|
| Category          | Begin Date | End Date  | Allowed  | Approved | Remaining | Pending | Available |
| Employment        | 11/10/2022 | 11/9/2023 | \$100.00 | \$55.00  | \$45.00   | \$0.00  | \$45.00   |
| Basic Needs       | 11/10/2022 | 11/9/2023 | \$100.00 | \$0.00   | \$100.00  | \$0.00  | \$100.00  |
| Clinical Services | 11/10/2022 | 11/9/2023 | \$100.00 | \$0.00   | \$100.00  | \$0.00  | \$100.00  |
| Communication     | 11/10/2022 | 11/9/2023 | \$100.00 | \$0.00   | \$100.00  | \$0.00  | \$100.00  |
| Education         | 11/10/2022 | 11/9/2023 | \$100.00 | \$0.00   | \$100.00  | \$25.00 | \$75.00   |
| Family            | 11/10/2022 | 11/9/2023 | \$100.00 | \$0.00   | \$100.00  | \$0.00  | \$100.00  |
| ousing            | 11/10/2022 | 11/9/2023 | \$100.00 | \$0.00   | \$100.00  | \$0.00  | \$100.00  |
| ansportation      | 11/10/2022 | 11/9/2023 | \$100.00 | \$0.00   | \$100.00  | \$0.00  | \$100.00  |

The following table provides definitions for the different columns shown under the Gap Funding Approvals section.

| Allowed   | Total amount allowed for the category.                                                                                                    |
|-----------|----------------------------------------------------------------------------------------------------|
| Approved  | System calculated subtotal of all Gap Funding invoices approved/ paid for the Gap Funding Category that occur within the begin/end dates for that Approval                    |
| Remaining | System calculated subtotal that is Allowed minus Approved<br>This is the amount remaining that can still be reimbursed                                                        |
| Pending   | System calculated subtotal of all Gap Funding Invoices submitted that are still Pending for the Gap Funding Category that occur within the begin/end dates for that Approval. |
| Available | System calculated subtotal that is Allowed minus Approved minus Pending                                                                                                    |

- In the previous image sample, we can see that the participant has:
  - Standard Approvals in the amount of \$100 for each Gap Funding Category for use from 11/10/22 through 11/9/23
  - o Employment Gap Funding in the amount of \$55 that has already been approved/ paid
  - Employment Gap Funding in the amount of \$45 that can be used through 11/9/23
  - Education Gap Funding in the amount of \$25.00 that has been submitted for reimbursement but that has not yet been Approved/Paid
  - Education Gap Funding in the amount of \$75.00 that can be used through 11/9/23

## B. Submit a Gap Funding Exception Request

To accommodate instances where a participant would benefit from Gap Funding assistance that either exceeds the \$100 per category threshold or does not fit into any of the standard Gap Funding Categories, providers may submit a Participant Update Form to request additional Gap Funding Approval. To submit a Gap Funding Exception Request:

- Navigate to the Participant's Application Case File
- Scroll to the Participant Update section and click New Update

| Participant Updates |             |              |                                     |               | New Update              |
|---------------------|-------------|--------------|-------------------------------------|---------------|-------------------------|
| Update ID 🕇         | Submit Date | Submitted By | Update Type                         | Status Reason | Originating<br>Provider |
| PU-1052             | 6/19/2023   | Jane Jones   | Gap Funding<br>Exception<br>Request | Denied        | Test Account A 💌        |

- In the Participant Update Form, select type of Request 'Gap Funding Exception Request'
- Enter in a reason for request and total amount of request
- Click Submit

| Update Type *                                   |                 |
|-------------------------------------------------|-----------------|
| Gap Funding Exception Request                   |                 |
|                                                 |                 |
|                                                 |                 |
|                                                 |                 |
| Provide an explanation for this change request/ | notification: * |
|                                                 |                 |
|                                                 |                 |
|                                                 |                 |
|                                                 |                 |
|                                                 |                 |
| Total of Request                                |                 |
| Total of Request                                |                 |
| Total of Request                                |                 |
| Total of Request                                |                 |

All Gap Funding Exception Requests require Gap Funding Committee review. When the review has been completed, the Participant Update form will be updated accordingly, and results will be visible within the Participant's Application Case File as well as within the Participant Update tab of the Portal. In addition, the submitter of the request will receive a system-generated email notification outlining the results of the review. (This is the standard notice generated for all Participant Update Request decisions). Providers should not offer additional Gap Funding services to a participant prior to receiving approval of a Gap Funding Exception Request.

# C. Submit a Gap Funding Invoice

Prior to submitting a Gap Funding Invoice, providers are encouraged to complete the following initial preparatory steps:

- Confirm there is a valid receipt for the service, which includes the vendor, date of purchase, and total amount.
- Save the receipt with a document name that, at a minimum, identifies the Gap Funding Category and Amount (including the app id and the date is also helpful for expediting processing timeframes)
- Review the participant's pending invoices to ensure the charge hasn't already been submitted
- Review the participant's Available Gap Funding for the categories that will be submitted to ensure availability

### CC Gap Funding Provider Portal Guidance

To submit a Gap Funding Invoice, complete the following steps:

- 1. Navigate to the Participant's Application Case File
- 2. Scroll to the Gap Funding Invoice section
- 3. Click on New Invoice

| Gap Fundi          | ng Invoices                   |                              |                                |                     |                            |                  |                   | New Invoice |
|--------------------|-------------------------------|------------------------------|--------------------------------|---------------------|----------------------------|------------------|-------------------|-------------|
| Type of<br>Request | Invoice<br>Total<br>Submitted | Invoice<br>Total<br>Approved | Submitted<br>By Portal<br>User | Submitted<br>Date ↓ | Agency<br>Approved<br>Date | Status<br>Reason | Admin<br>Comments |             |
| There are          | e no records to               | o display.                   |                                |                     |                            |                  |                   |             |

4. Enter the reason for request, identify whether other community resources were utilized, and indicate whether the request is for a Standard Gap Funding or for a previously approved Exception Request and click Next.

| Gap Funding Invoice - Page 1                                                                                                    |
|----------------------------------------------------------------------------------------------------|
| Provider                                                                                                    |
| Test Account A                                                                                                    |
| Participant Name                                                                                                    |
| Alyson Olthoff                                                                                                    |
| App ID                                                                                                    |
| CC-1061                                                                                                    |
| Participant Region                                                                                                    |
| Region 7- Bismarck                                                                                                    |
|                                                                                                    |
| Were other community resources utilized as the primary resource for this need? *                                                                                                    |
| v                                                                                                    |
| Select the type of Gap Funding being requested:<br>Standard Request-Select this option to submit for any Gap Funding reimbursement requests that fall within the standard approval categories (basic needs, clinical services, communication,<br>education, employment, family, housing, transportation). This includes requests that are pre-approved for \$100 and any program-approved requests for standard category reimbursements<br>that exceed \$100.<br>Exception Request-Select this option to submit a Gap Funding reimbursement request that was program approved for a non-standard category. |
| Type of Request *                                                                                                    |
| Standard ~                                                                                                    |
|                                                                                                    |
| Previous Next                                                                                                    |

5. Click on add Request to insert a Gap Funding reimbursement request

| Gap Funding Invoid | ce Line Items              |              |                      | Add Request         |
|--------------------|----------------------------|--------------|----------------------|---------------------|
| Category 🕇         | Description of<br>Purchase | Service Date | Line Total Submitted | Line Total Approved |
| There are no recor | ds to display.             |              |                      |                     |

- A unique line should be entered for each unique purchase
- The 'Add Request' feature can be used to include as many reimbursement requests on a single invoice as is applicable for a participant

### CC Gap Funding Provider Portal Guidance

6. Select the appropriate Category, provide a Description of Purchase, enter the Service Date as the date the purchase was made, and enter the total amount being requested for reimbursement in the Line Total Submitted field.

| Gap Funding Invoice Line Item ID |
|----------------------------------|
|                                  |
|                                  |
|                                  |
| Category *                       |
| ~                                |
|                                  |
| Description of Purchase          |
|                                  |
|                                  |
| Service Date                     |
| M/D/YYYY                         |
| Line Total Submitted             |
|                                  |
|                                  |
|                                  |
|                                  |
|                                  |
|                                  |
|                                  |
| Submit                           |

## 7. Load supporting documentation (receipts) by clicking Add Document

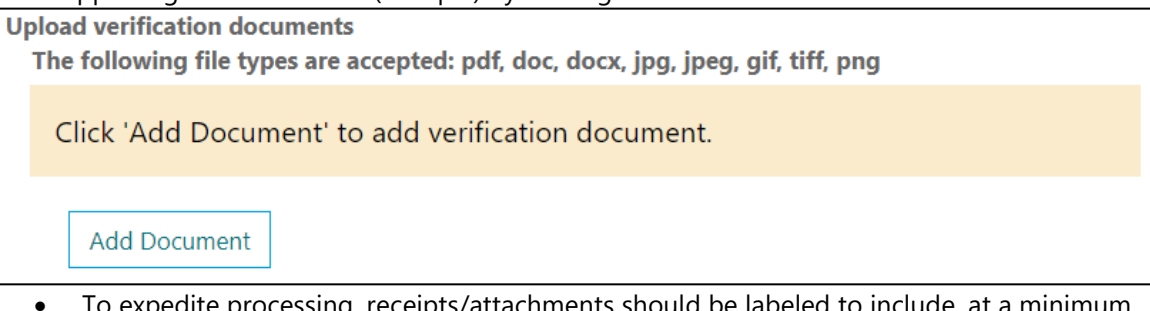

- To expedite processing, receipts/attachments should be labeled to include, at a minimum, the category it applies to as well as the total amount of the receipt and the date the purchase was made.
  - Ex: CC1234 Transportation 6.26.2023 \$50

### CC Gap Funding Provider Portal Guidance

#### 8. Review Gap Funding Invoice Summary

| Invoice Total Submitted  |   |   | Invoice Total Approved |
|--------------------------|---|---|------------------------|
| 75.00                    |   |   |                        |
| Submitted Date           |   |   |                        |
| 6/20/2023                |   |   |                        |
| Submitted By Portal User |   |   |                        |
| Jane Jones               | × | Q |                        |
| Agency Approved          |   |   | Status Reason          |
|                          |   | ~ | Pending                |
| Agency Approved By       |   |   | Check Number           |
|                          |   |   | _                      |
| Agency Approved Date     |   |   | Check Date             |
| M/D/YYYY                 |   |   | —                      |

9. Complete AGENCY-DIRECTED Gap Funding Invoice review procedures To accommodate the variety of agencies that serve Community Connect participants, an Agency Approval field was added that will prevent the Gap Funding Invoice from being submitted to the program until the Gap Funding Invoice has been reviewed in accordance with each agency's guidelines. The next steps depend on the user's agency:

a) Agencies that DO require second-level Gap Funding Invoice Review

For agencies that require second-level Gap Funding Invoice review prior to the invoice being submitted to Community Connect, the submitter will bypass the Agency Approved field (leave it blank) and then click Submit

| Agency Approved      |         |
|----------------------|---------|
|                      | ~       |
| Agency Approved By   |         |
| Agency Approved Date |         |
| M/D/YYYY             | <b></b> |
|                      |         |
|                      |         |
|                      |         |

For individuals within that agency who are designated as second-level reviewers, Gap Funding Invoices Requiring Review will be accessible on the Pending Records tab. Users can select Edit from the 'carrot' dropdown and then proceed with updating the Agency Approved field to Yes and then clicking Submit.

| Gap Funding Invoices - | Review Required | 1                      |                       |                    |                            |                           |                             |                   |                                                                |
|------------------------|-----------------|------------------------|-----------------------|--------------------|----------------------------|---------------------------|-----------------------------|-------------------|----------------------------------------------------------------|
| Gap Funding Invoice    | App ID          | First Name<br>(App ID) | Last Name<br>(App ID) | Type of<br>Request | Invoice Total<br>Submitted | Invoice Total<br>Approved | Submitted By<br>Portal User | Submitted<br>Date |                                                                |
| GFI-1007               | CC-7892         | Havilah                | Testing               | Standard           | \$72.34                    |                           |                             | 6/8/2023          | ~                                                              |
| GFI-1023               | CC-1061         | Alyson                 | Olthoff               | Standard           | \$75.00                    |                           | Jane Jones                  | 6/20/2023         | <ul><li>Edit</li><li>Deactivate</li><li>View details</li></ul> |

| Yes                             |          |   |       |
|---------------------------------|----------|---|-------|
| No                              |          |   |       |
|                                 |          |   |       |
| Agency Appro                    | ved Date |   |       |
| Agency Appro                    | ved Date |   |       |
| Agency Appro<br>M/D/YYYY        | ved Date | _ | i     |
| Agency Appro<br>M/D/YYYY        | ved Date |   | <br>i |
| <b>Agency Appro</b><br>M/D/YYYY | ved Date |   | i     |
| <b>Agency Appro</b><br>M/D/YYYY | ved Date |   | <br>i |

*Agencies that DO NOT require second-level Gap Funding Invoice Review* For agencies that do not require second-level Gap Funding Invoice review, the submitter will change the 'Agency Approved' field to click Yes and then Submit.

| Agency Approved                  |  |
|----------------------------------|--|
|                                  |  |
|                                  |  |
| Yes                              |  |
| No                               |  |
| Agency Approved Date             |  |
| Agency Approved Date             |  |
| Agency Approved Date<br>M/D/YYYY |  |
| Agency Approved Date<br>M/D/YYYY |  |
| Agency Approved Date<br>M/D/YYYY |  |

Gap Funding Invoices that are not marked as 'Agency Approved= Yes' will not be submitted to the Community Program.

# D. Edit a Pending Gap Funding Invoice

Portal users can edit a Gap Funding Invoice with a Status of Pending. To edit a pending Gap Funding Invoice, users can access the Gap Funding Invoice from either the Participant's Application Case File or the Pending Gap Funding Invoices section of the Gap Funding Tab by clicking on the 'carrot' dropdown and selecting Edit.

| ending Gap Funding Invoices Search |         |                        |                       |                    |                               |                              |                   |                                | Q Export to      | Excel                      |                                 |
|------------------------------------|---------|------------------------|-----------------------|--------------------|-------------------------------|------------------------------|-------------------|--------------------------------|------------------|----------------------------|---------------------------------|
| Gap Funding<br>Invoice ID <b>↑</b> | App ID  | First Name<br>(App ID) | Last Name<br>(App ID) | Type of<br>Request | Invoice<br>Total<br>Submitted | Invoice<br>Total<br>Approved | Submitted<br>Date | Submitted<br>By Portal<br>User | Status<br>Reason | Admin<br>Comments          |                                 |
| GFI-1016                           | CC-1061 | Alyson                 | Olthoff               | Standard           | \$47.75                       |                              | 6/15/2023         | Jane Jones                     | Pending          | Reduced<br>allowed on<br>6 | ✓<br>© Edit<br>⊘ Deactivate     |
|                                    |         |                        |                       |                    |                               |                              |                   |                                |                  |                            | <ul> <li>View detail</li> </ul> |

## E. Review all Gap Funding Invoices Submitted by an Agency

To review all Gap Funding Invoices submitted by an Agency, users can navigate to the Gap Funding tab. This tab is split into two sections:

- Pending Gap Funding Invoices- this view includes all Gap Funding Invoices that are Pending review by the Community Connect Program
- Paid Gap Funding Invoices- this view includes all Gap Funding Invoices that have been Paid

| Pending Gap Fu                     | nding Invoices | er account a              | re insted bei         | 0 .                |                               |                               |                    |                                |                              |                            |
|------------------------------------|----------------|---------------------------|-----------------------|--------------------|-------------------------------|-------------------------------|--------------------|--------------------------------|------------------------------|----------------------------|
|                                    |                |                           |                       |                    |                               |                               |                    | Search                         | 1                            | Q Export to Excel          |
| Gap Funding<br>Invoice ID <b>†</b> | App ID         | First Name<br>(App ID)    | Last Name<br>(App ID) | Type of<br>Request | Invoice<br>Total<br>Submitte  | Invoice<br>Total<br>ed Approv | Submit<br>red Date | Submi<br>tted By Por<br>User   | tted<br>tal Status<br>Reason | Admin<br>Comments          |
| GFI-1016                           | CC-1061        | Alyson                    | Olthoff               | Standard           | \$145.25                      |                               | 6/15/20            | )23 Jane Jo                    | nes Pending                  | Reduced<br>allowed on<br>6 |
| GFI-1017                           | CC-1061        | Alyson                    | Olthoff               | Standard           | \$100.00                      | \$100.00                      | 6/19/20            | )23 Jane Jo                    | nes Approved                 | d Reduced 🗸                |
| GFI-1021                           | CC-5085        | Charlotte                 | Sweb                  | Standard           | \$55.00                       | \$55.00                       | 6/20/20            | )23 Jane Jo                    | nes Approved                 | d 🔽                        |
| GFI-1022                           | CC-5085        | Charlotte                 | Sweb                  | Standard           | \$25.00                       |                               | 6/20/20            | )23 Jane Jo                    | nes Pending                  | •                          |
| < 1 2 >                            |                |                           |                       |                    |                               |                               |                    |                                |                              |                            |
| id Gap Funding                     | g Invoices     |                           |                       |                    |                               |                               |                    | Sear                           | ch                           | Q Export to Ex             |
| Gap Funding                        | App ID         | First<br>Name<br>(App ID) | Last Name<br>(App ID) | Type of<br>Request | Invoice<br>Total<br>Submitted | Invoice<br>Total<br>Approved  | Submitted<br>Date  | Submitted<br>By Portal<br>User | Admin Ch<br>Comments Nu      | ieck Check<br>umber Date   |

From either of these views, portal users can complete the following actions:

- Sort by column by clicking on the column header (blue headers only)
- Perform a search using the Search Bar
  - o Common searches include participant App ID, Submitted by Portal User Name
- Export to Excel to generate a comprehensive listing that can more accurately be sorted
  - Common reasons include to search by a payment date only or to easily summarize activity by Categories